## **eUnity Mobile App Searching**

To find studies or patients using the eUnity search function, enter patient names or exam-related criteria in any desired combination using the available search fields. Although very similar in use, there are some differences between searching on a web browser versus the mobile app. This document focuses solely on using the search function in the eUnity Mobile App.

## Steps for Mobile App Searching

1. Once you've logged into the eUnity app the search window will open with blank fields.

|                            | 🥟 eUnity                       |                            | :       |
|----------------------------|--------------------------------|----------------------------|---------|
| ACCESSI                    | ON NUMBER                      |                            |         |
| PATIENT                    | NAME                           |                            |         |
| PATIENT                    | ID                             |                            |         |
|                            | ĒR                             |                            |         |
| DATE RA                    | NGE                            |                            |         |
| Any                        |                                | -                          |         |
| MODALI                     | ΓY                             |                            |         |
| All                        |                                | •                          |         |
|                            |                                |                            |         |
| Search                     | 1                              | Reset                      |         |
| Buid #3.1.1.211 eUnity™ in | s not certified for diagnostic | c interpretation on this d | levice. |

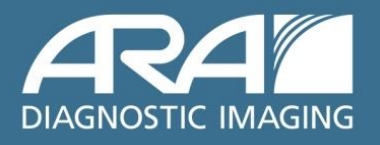

- 2. Enter any combination of patient-related information to help return your desired result.
  - a. **Date Range** allows you to filter for exams based on study date.

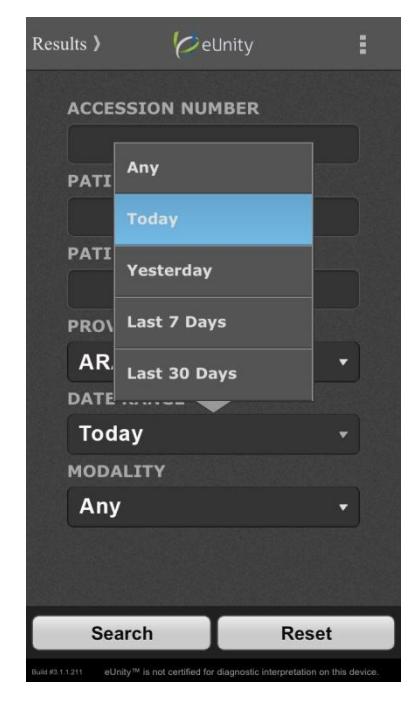

b. Patient Name allows you to search for your patient by name. When searching by this method, use the format LAST NAME, FIRST NAME. You may also perform partial searches using last name only or wild card searches with first name only using percent signs like so: %name%.

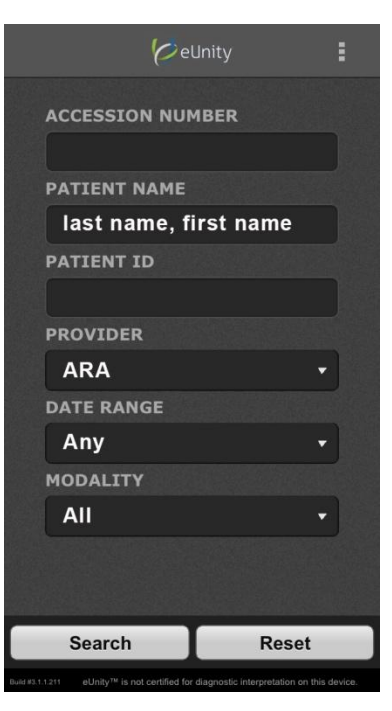

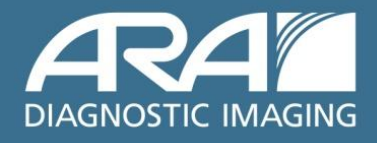

## AUSTIN RADIOLOGICAL ASSOCIATION

c. **Patient ID** allows you to search for your patient by their Medical Record Number (MRN). If you do not know the patient's full MRN but you remember a partial consecutive number you can perform a wild card search with the number between percent signs to return a list of patients with MRNs that match your partial search

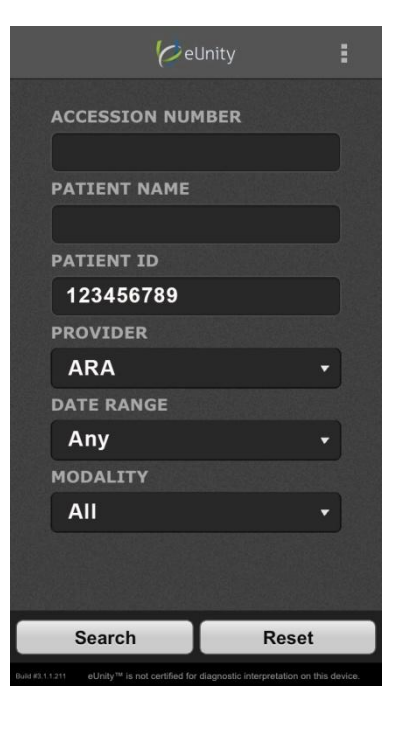

Accession Number allows you to search for your patient by using the exam's Accession Number (ACC#). Partial searches can also be performed by placing numbers between percent signs to return a list of exams matching the wild card search.

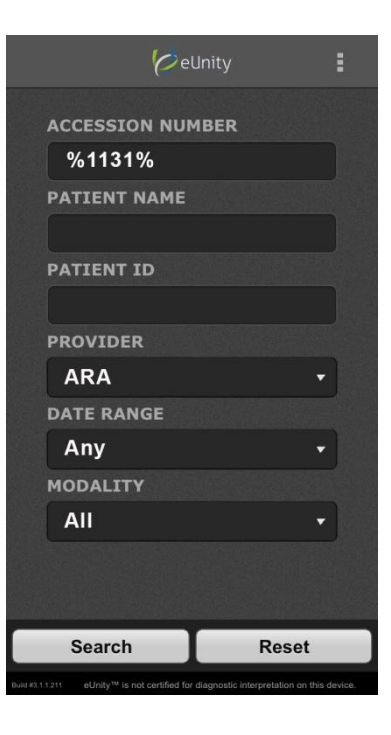

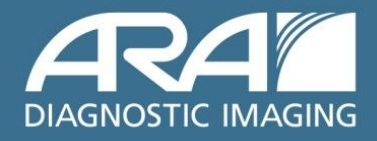

e. **Modality** allows you to search for a specific modality type. By default "ALL" modalities will be returned. Click the drop down and select a modality type to narrow your search results.

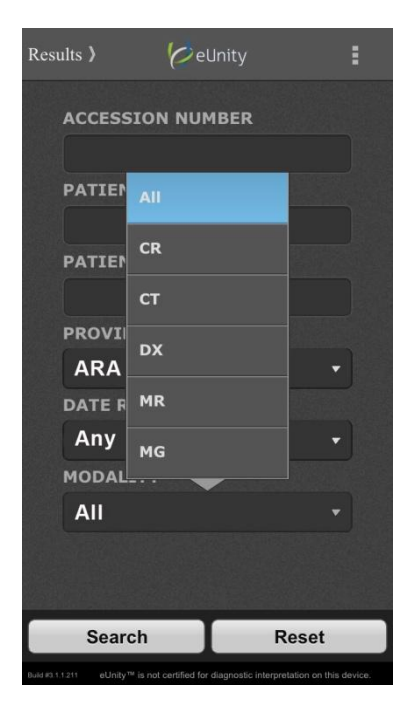

- Click Search when you've entered all of your criteria. If you would like to start a new search, click <Search at the top left of the search results screen or Reset at the bottom of the search screen.
- In the example at right, a search has been entered for the modality "CR" with an Accession Number containing "1131" for a patient with the last name of "TestAcct".

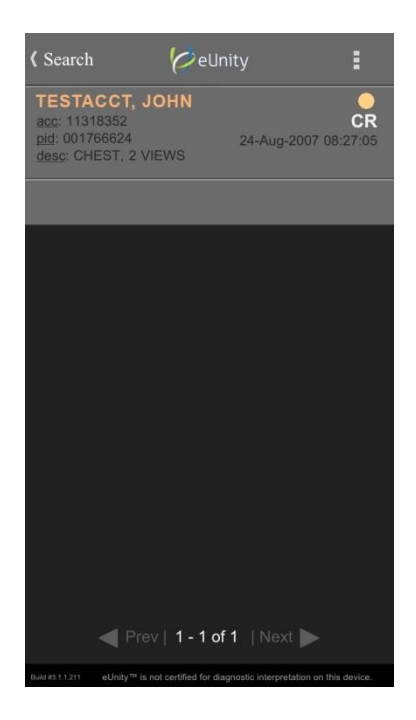

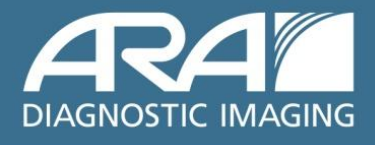